## HƯỚNG DẪN VẬN HÀNH

Truy cập trang web của chúng tôi để tải xuống hướng dẫn vận hành cho thiết bị của bạn: <u>https://www.chauvin-arnoux.com/COM/CA/doc/User\_manual\_vi\_PEL51\_52.pdf</u>

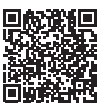

### GIỚI THIỆU VỀ THIẾT BỊ

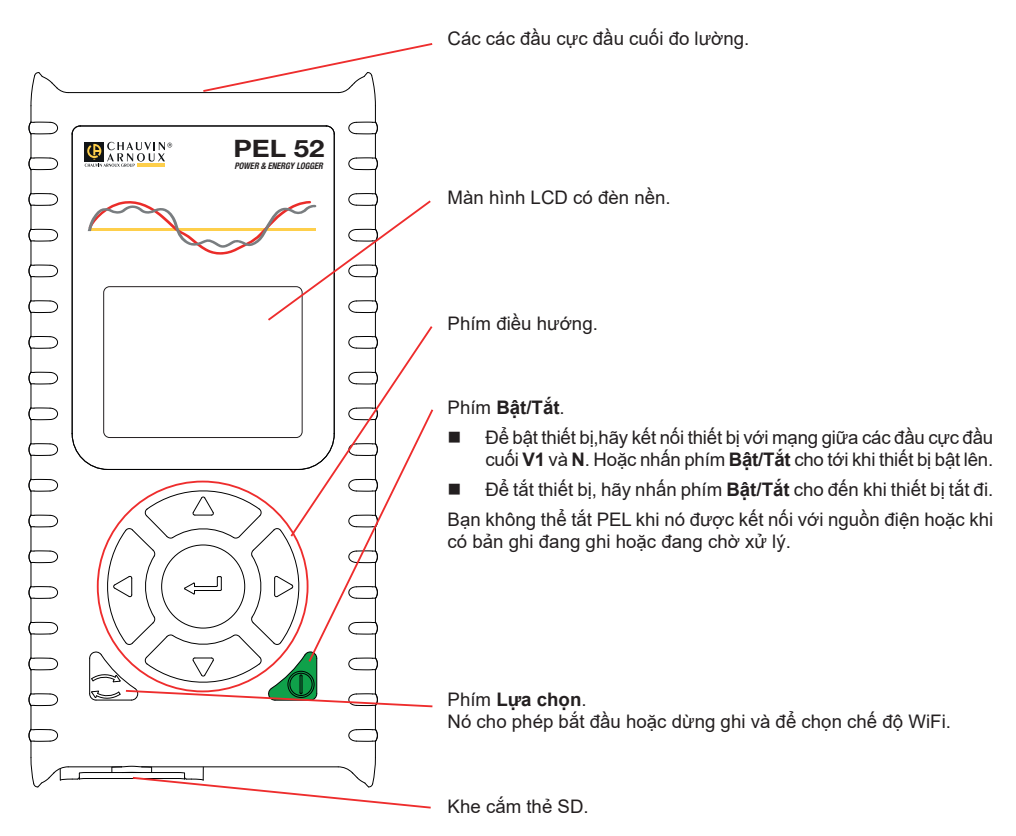

## THĽ SD

PEL chấp nhận thẻ SD, SDHC và SDXC được định dạng ở FAT32, dung lượng lên đến 32 GB.

- PEL đi kèm với một thẻ SD được định dạng. Nếu bạn muốn lắp một thẻ SD mới:
- Mở khóa nắp đàn hồi Siế được đánh dấu bằng cách văn vít một phần tư vòng.

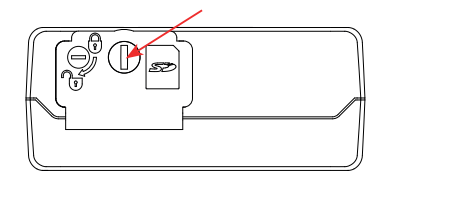

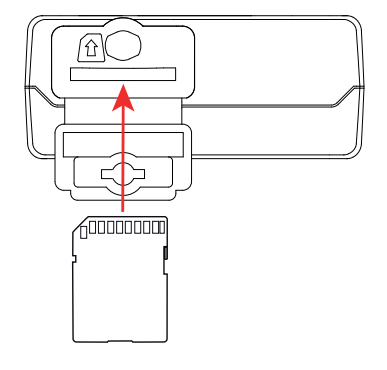

Nhấn vào thẻ SD có trong thiết bị và tháo nó ra.

Không tháo thẻ SD nếu đang trong quá trình ghi.

- Đảm bảo rằng thẻ SD mới không bị khóa.
- Tốt nhất là định dạng thẻ SD trong thiết bị bằng phần mềm PEL Transfer, nếu không thì hãy định dạng thẻ bằng PC.
- Chèn thẻ mới và đẩy hoàn toàn nó vào trong.
- Thay nắp đàn hồi bảo vệ.

Không nên sử dụng PEL khi khe cắm thẻ SD đang mở.

#### SAC PIN

li

Trước khi sử dụng lần đầu, hãy sạc đầy pin ở nhiệt độ từ 0 đến 40°C.

- Kết nối bộ chuyển đổi C8/ chuối giữa các đầu cực V1 và N
- Kết nối dây nguồn với bộ chuyển đổi và với nguồn điện.
  Bât thiết bi.

Biểu tượng **IIII**<sup>1</sup> cho biết trạng thái sạc của pin. Pin đã xả mất khoảng 5 giờ để sạc đầy.

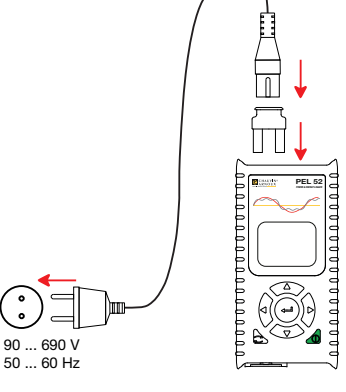

#### **CÀI ĐẶT PEL TRANSFER®**

- Tải xuống phiên bản PEL Transfer mới nhất từ trang web của chúng tôi: www.chauvin-arnoux.com.
- Chay setup.exe.

i

Sau đó làm theo hướng dẫn cài đặt.

Để có hướng dẫn cài đặt hoàn chỉnh, vui lòng tham khảo hướng dẫn vận hành.

#### KÉT NÓI THIẾT BỊ VỚI PC

- Kết nối các đầu vào điện áp của PEL với nguồn điện lưới. Thiết bị khởi động.
- Bật WiFi của thiết bị trong menu cấu hình (), chọn điểm truy cập WiFi () WIFI AP bằng phím 2, và xác nhận bằng phím -.

Để WiFi hoạt động, pin phải được sạc đủ (IIII) hoặc IIII).

- Kết nối PEL với PC của bạn qua WiFi.
- Nhấp đúp vào biểu tượng PEL Irên màn hình để mở PEL Transfer.
- Chọn biểu tượng Thêm thiết bị 🔤 trên thanh công cụ, rồi chọn PEL51 hoặc PEL52, rồi đến điểm truy cập WiFi.
- Khi kết nối với thiết bị được thiết lập, tên của thiết bị sẽ xuất hiện ở bên trái cửa sổ trong cây mạng PEL.

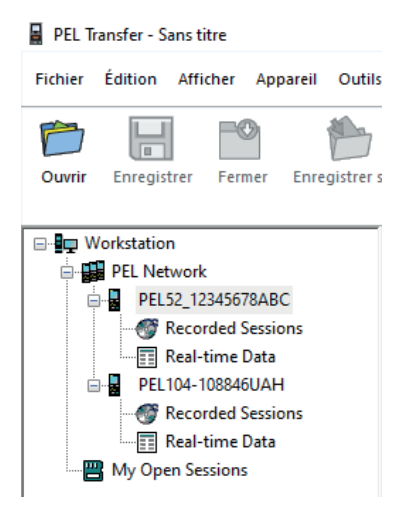

Để kết nối bộ định tuyến WiFi 🛜 WIFI ST, vui lòng tham khảo hướng dẫn vận hành.

# CẤU HÌNH THIẾT BỊ

Để cài đặt PEL của bạn, hãy chọn thiết bị trong mạng PEL.

Mở hộp thoại Cài đặt thiết bị bằng cách nhấp vào biểu tượng Cài đặt with the nhân công cụ, trong menu Thiết bị hoặc trong vùng Trạng thái.

Hộp thoại này có một số tab:

- Chung: để đặt tên cho thiết bị, chọn thời lượng tự động tắt, chọn làm mới các giá trị tối đa, chặn phím Lựa chọn của thiết bị, ngăn pin sạc khi đo, đặt mật khẩu trên cấu hình thiết bị, cài đặt ngày giờ, định dạng thẻ SD, v.v.
- Giao tiếp: các tùy chọn liên quan đến liên kết WiFi.
- Đo: để lựa chọn hệ thống phân phối.
- Cảm biến dòng điện: để chọn tỷ lệ biến đổi của các cảm biến dòng điện và số vòng quay nếu cần.
- Ghi dữ liệu: để chọn cài đặt ghi dữ liệu.
- Bộ đếm: để đặt lại thiết bị đo năng lượng.

Nhấp vào OK để chuyển cấu hình mới trong thiết bị.

## BẮT ĐẦU GHI (BẬT / TẮT)

Để bắt đầu ghi, hãy thực hiện một trong các thao tác sau:

- Trong PEL Transfer: Chọn tùy chọn thích hợp trong tab Ghi của hộp thoại Cấu hình. Thiết bị có thể được định cấu hình để kích hoạt ghi dữ liệu vào một ngày và giờ trong tương lai hoặc ngay sau khi hoàn tất việc cấu hình trên thiết bị.
- Trên thiết bị: Nhấn nút Lựa chọn Thiết bị hiển thị KHỞI ĐỘNG. Xác nhận bằng phím Biểu tượng REG nhấp nháy.

Để dừng ghi, hãy thực hiện một trong các thao tác sau:

- Trong PEL Transfer: Trong menu, chọn Thiết bị> Dừng ghi [0].
- Trên thiết bị: Nhấn nút Lựa chọn Thiết bị hiển thị STOP (DừNG). Xác nhận bằng phím Biểu tượng REG sẽ biến mất.

#### HIỂN THỊ GHI DỮ LIỆU

Dữ liệu đã ghi có thể được chuyển sang PC theo hai cách để hiển thị và tạo báo cáo:

- Có thể tháo thẻ SD khỏi thiết bị và cắm vào PC thông qua đầu đọc thẻ SD được cung cấp kèm. Khởi động PEL Transfer, chọn lệnh Mở trong menu Tệp, trỏ đến tệp PKI với số phiên mong muốn trên thẻ SD và chọn Mở.
- Kết nối trực tiếp giữa PC và PEL (WiFi). Khởi động PEL Transfer, mở một kết nối với thiết bị, chọn nó (đảm bảo thiết bị đã được bật WiFi) trong cây, sau đó chọn Phiên đã ghi. Nhấp đúp vào phiên ghi mong muốn. Khi quá trình tải xuống hoàn tất, hãy chọn kiểm tra đã tải xuống và nhấp vào Mở trong hộp thoại Upload (Tải lên).

Trong cả hai trường hợp, phiên được thêm vào **Phiên mở của tôi** trong chế độ xem dạng cây. Dữ liệu sau đó có thể được hiển thị.

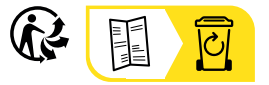

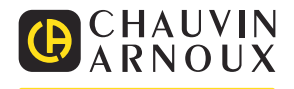